#### ×

### Gerar Arquivo Texto para Orçamento e SINP

O sistema gera o arquivo de texto com dados para o orçamento e SINP, a partir das tabelas resumo do módulo gerencial, cujos campos de ano/mês de referência sejam iguais ao ano/mês de referência informado, classificando e totalizando por centro de custo.

A funcionalidade pode ser acessada no caminho Gsan > Gerencial > Informações do SINP > Gerar Arquivo Texto para Orcamento e SINP.

O usuário seleciona a opção gerar o arquivo de texto para o orçamento e SINP, informa os critérios de filtro, Mês/Ano do Faturamento, no formato MM/AAAA.

Valida referência

- Caso o mês/ano da referência estejam inválidos, será exibida a mensagem "Mês/Ano de Referência inválido".
- Caso o mês/ano da referência sejam maiores que o mês/ano corrente, será exibida a mensagem "Mês/Ano de Referência é maior que o Mês/Ano Corrente".
- Caso não existam dados nas tabelas resumo do módulo gerencial com o mês/ano de referência correspondentes ao mês/ano informados, ou inexista ocorrências nas bases de dados, será exibida a mensagem "Não existem dados gerenciais gerados para o Mês/Ano de Referência informado".

| Gsan ->                              | Gerencial -> Informacoes do SINP | P -> Gerar Arquivo Texto para Orcamento e SINP |
|--------------------------------------|----------------------------------|------------------------------------------------|
| Gerar Arquivo para o Orça            | mento e SINP                     |                                                |
| Para gerar o arquivo, informe o dado | abaixo:                          |                                                |
| Mês/Ano do Faturamento:*             |                                  | mm/aaaa                                        |
| Arquivo para ARSBAN ?:               | ۲                                | Sim 🔘 Não                                      |
| Desfazer Cancelar                    |                                  | Gerar                                          |
|                                      |                                  |                                                |
|                                      |                                  |                                                |
|                                      |                                  |                                                |
|                                      |                                  |                                                |
|                                      |                                  |                                                |
|                                      |                                  |                                                |
|                                      |                                  |                                                |
|                                      |                                  |                                                |
|                                      |                                  |                                                |
|                                      |                                  |                                                |

## **Preenchimento dos Campos**

| Campo                     | Orientações para Preenchimento                                                                        |
|---------------------------|----------------------------------------------------------------------------------------------------|
| Mês/Ano do Faturamento(*) | Campo obrigatório - Informe o mês e o ano de referência do faturamento para geração do arquivo texto. |
| Arquivo para ARSBAN       | Selecione uma das opções:<br>"Sim"; ou<br>"Não".                                                      |

# Tela de Sucesso

| ī |                                                       | Gsan -> Gerencial -> Informacoes do SINP -> Gerar Arquivo Texto para Orcamento e SINP |  |
|---|-------------------------------------------------------|---------------------------------------------------------------------------------------|--|
|   | Sucesso                                               |                                                                                       |  |
|   | Arquivo de Texto para Orçamento e SINP gerad sucesso. | o com                                                                                 |  |
|   | Menu Principal                                        | <u>Gerar outro Arquivo de Texto para Orçamento e SINP</u>                             |  |

## Funcionalidade dos Botões

| Botão    | Descrição da Funcionalidade                                                              |
|----------|------------------------------------------------------------------------------------------|
| Desfazer | Ao clicar neste botão, o sistema desfaz o último procedimento realizado.                 |
| Cancelar | Ao clicar neste botão, o sistema cancela a operação e retorna à tela principal.          |
| Gerar    | Ao clicar neste botão, o sistema comanda a geração do arquivo texto para orçamento SINP. |

Clique aqui para retornar ao Menu Principal do GSAN

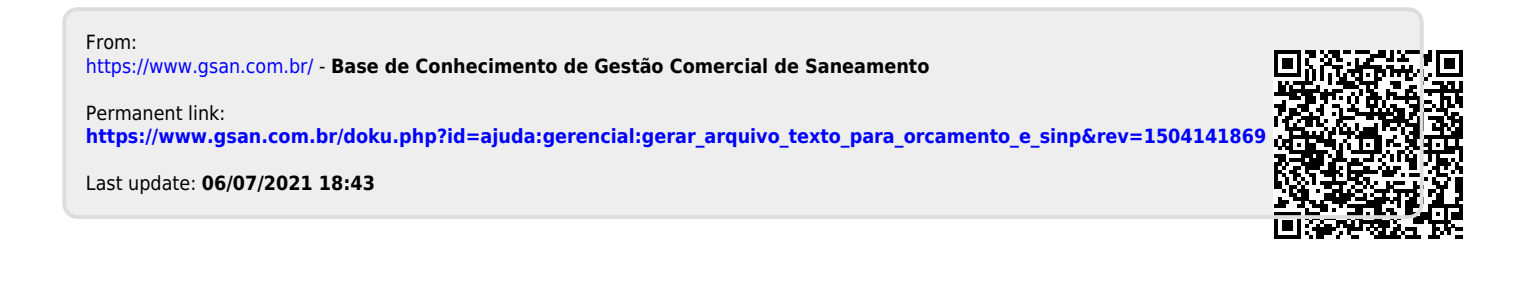